I gychwyn defnyddio Maths Factor rhaid dilyn y camau isod:

- 1. Yn Google, teipio mewn Active Learn login a return.
- 2. Clicio ar Active Learn: login
- 3. Clicio ar Log in.
- 4. Teipio i mewn dy enw defnyddiwr a dy gyfrinair RM Maths.
- 5. Teipio mewn côd yr ysgol sef: 66ql
- 6. Clicio ar My Stuff
- 7. Clicio ar Maths Factor Let's Go
- 8. Mi fedri di greu dy avatar dy hun a wedyn dilyn y Tour i weld sut ma'r rhaglen yn gweithio.
- 9. Pan ti'n barod i gychwyn ar y sesiwn dyddiol, clicia ar y botwm mawr pinc Start
- 10.Cofia, mae o'n bwysig iawn i wylio'r fideo a gwneud y warm-up cyn gwneud yr ymarfer.

To begin to use Maths Factor you need to follow the steps below:

- 1. In Google, type in Active Learn login and return
- 2. Click Active Learn: login
- 3. Click Log in
- 4. Type in the username and password that you use for RM Maths
- 5. Type in the school code which is: 66ql
- 6. Click on My Stuff
- 7. Click on Maths Factor Let's Go
- 8. You can create your own avatar and then follow the Tour to see how the programme works.
- 9. When you are ready to start the daily session, click on the big pink Start button.

10. Remember, it's really important to watch the video and do the warm-up before doing the exercise.